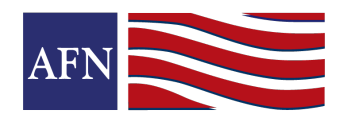

## Sending an email from the iConnect library is very easy. Just follow the steps below:

**STEP 1: Login to iConnect** Login to: <u>https://www.afniconnect.com/secure/login.aspx</u> (Don't know your username/password? Email: iConnect@afncorp.com)

<u>STEP 2: Choose Contacts</u>. Click on the Contacts Tab >> Use the search tools or the drop down menu to find or create your contact group. >> Once you have the view you want, simply choose ALL to select the entire list.

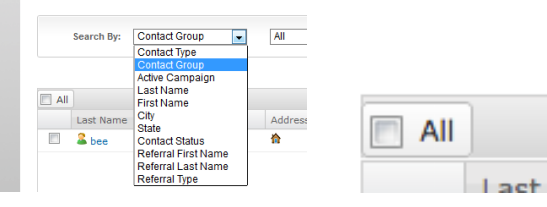

Then go to the bottom of the page and choose the **Start Marketing Campaigns** Button.

START MARKETING CAMPAIGNS

<u>STEP 3: Choose Your Email.</u> Select the EMAIL Thumbnail >>> Then choose a Section >>> Then a Sub-Section to locate the email message. Click on the email to choose it.

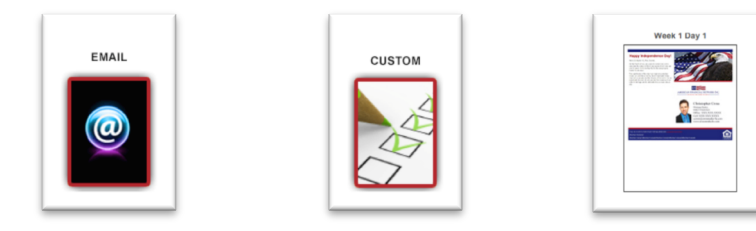

<u>STEP 4: Schedule or Send Email.</u> Use the schedule calendar to choose a date, or click Send Emails Immediately. Click the Start Marketing Campaigns Button.

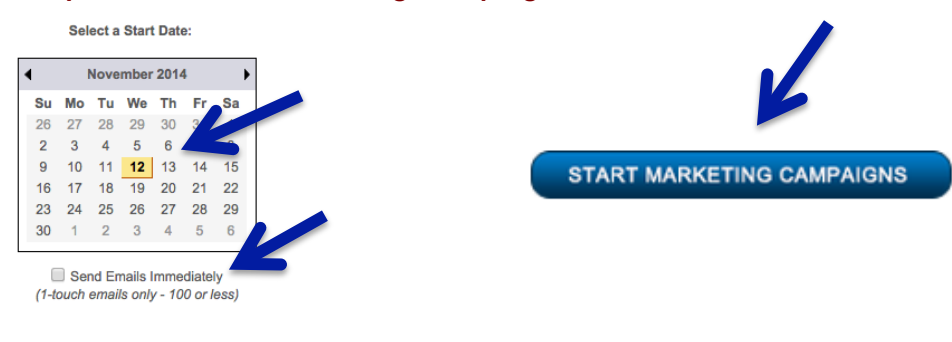

## That's It! You're Done!

AMERICAN FINANCIAL NETWORK INC.

Page 1 of 1